# **Time and Expense – Reporting Guidelines**

When entering Timesheets and Expenses, all Clarity tasks will be presented for selections. The user must be careful to only select a Labor task for Timesheet entry, or an Expense task for Expenses

#### **Timesheet**

- · Only one timesheet per subcontractor, per week can be entered
- Includes all hours worked on all projects/all tasks by that Worker during that period

#### **Expenses**

- Multiple expense vouchers can be entered for any day, time period dependent
- Expense vouchers can have multiple items (e.g., airfare, hotel, meal) on one voucher, but only one work order

#### Weekly Process Schedule

- T&E submission by Saturday
- PM approval by the following Tuesday
- Invoice run Thursday, payment per terms

## **Time and Expense – Time Entry**

|                                |                      |                           |                 |                                |                                               | S              | elect Reco                | ord Type            |             |
|--------------------------------|----------------------|---------------------------|-----------------|--------------------------------|-----------------------------------------------|----------------|---------------------------|---------------------|-------------|
| nfor                           | Impersonating 🔒 Syre | na Kovatch                |                 |                                | Search Report<br>Search Times<br>Search Expen | heets ype to s | search                    |                     |             |
| y Beeline 👻                    | Quick Links 👻        | Manage/Search 👻           | Report Gallery  | Admin 🗸                        |                                               |                | ₩ 🕈 🛱                     |                     |             |
| ome (S                         | upplier)             |                           |                 |                                |                                               |                |                           |                     |             |
|                                |                      |                           |                 | Key WO #, let                  | search                                        | 5              |                           |                     | 1           |
| <b>/ly To Do</b><br>> You have | 34 New Requ          | Impersonating 🔒 Syrena    | Kovatch         | return results &               | ، select                                      | Search         | Tirresheets 202           | ×Q                  |             |
|                                | Beeline              | 🗸 🛛 Quick Links 🗸         | Manage/Search 、 | - Report Gallery Admin -       |                                               |                |                           | Advanced Search '20 |             |
|                                | ome (S               | Supplier)                 |                 |                                |                                               | s              | iearch Timesheets V hagga | ×                   | Q           |
|                                | y To Do              | o 24 New Decuset teaks on | uiting potion   | Can also use s<br>search on na | string 🥢<br>me                                |                | , venn naggaro (o i / 21) | Advanced Sear       | rch 'hagga' |

Copyright © 2020. Infor. All Rights Reserved. Infor.com

## **Time and Expense – Time Entry**

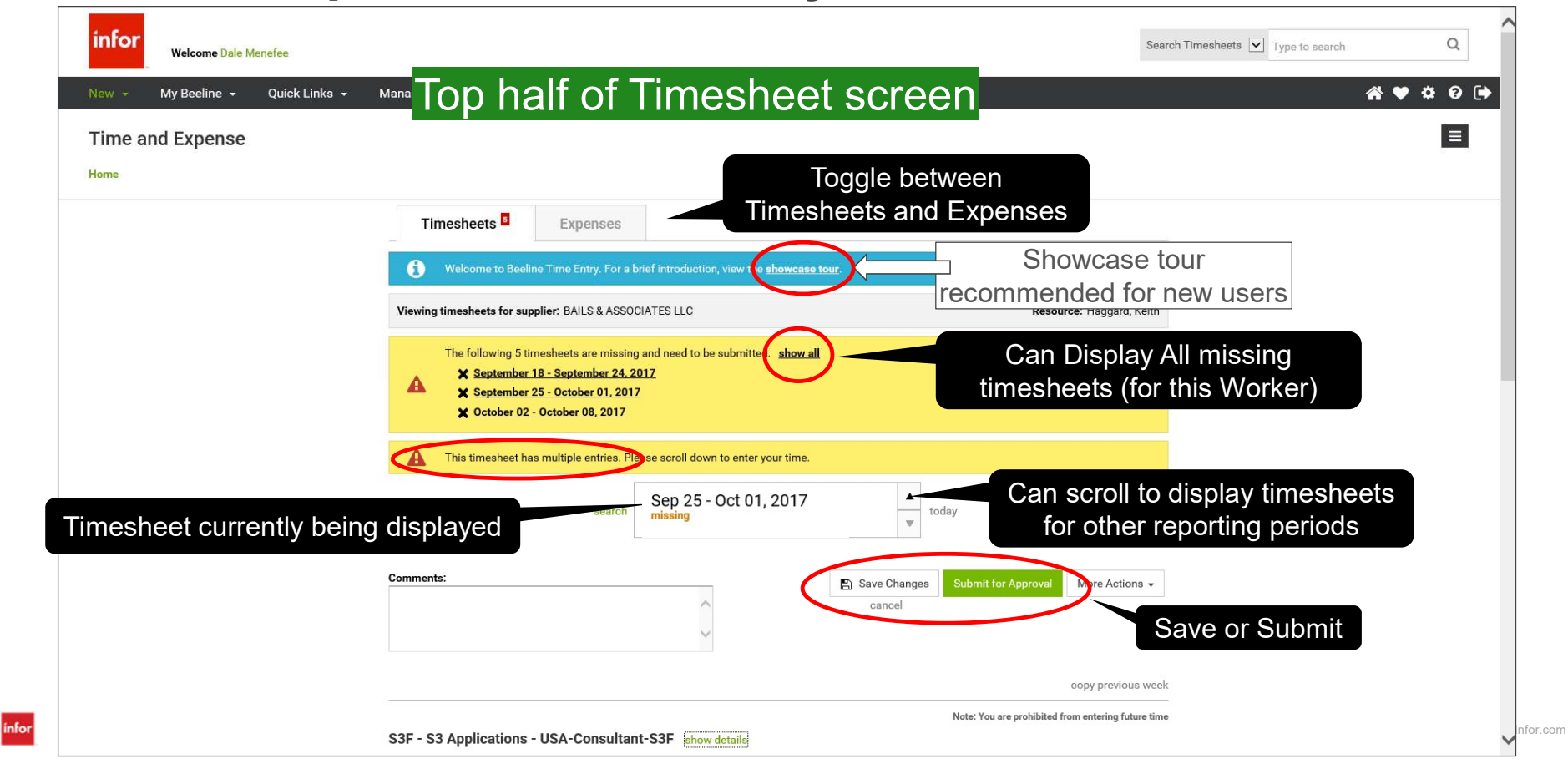

### **Time and Expense – Time Entry**

|                                                                                                    | ^                                                                                                    | cano                      | ;el             |                                         | More riscond -                                                                           |
|----------------------------------------------------------------------------------------------------|----------------------------------------------------------------------------------------------------|---------------------------|-----------------|-----------------------------------------|------------------------------------------------------------------------------------------|
|                                                                                                    | ~                                                                                                    |                           |                 |                                         |                                                                                          |
|                                                                                                    |                                                                                                    |                           |                 | )                                       | copy previous wee                                                                        |
|                                                                                                    |                                                                                                    |                           |                 |                                         |                                                                                          |
| ower                                                                                                    | half of I                                                                                            | imest                     | neet            | SC                                      | ree                                                                                      |
| Work Order Projec                                                                                                    | ct 32421793-Moses H Cone Memorial Hos                                                                | pital - Upgrade X         |                 |                                         |                                                                                          |
| Cost Cente<br>Project Manage                                                                                                    | PTCY9-LHA-Lawson Healthcare Analytics     Roxanne Howard                                             | 5                         |                 |                                         |                                                                                          |
| Project* 32421793-Moses                                                                                                    | H Cone Memorial remove                                                                               |                           |                 | * Holiday                               | Weekend                                                                                  |
|                                                                                                    |                                                                                                    | Mon                       | Tue Wed Th      | u Fri Sat                               | t Sun                                                                                    |
| Task*                                                                                                    | Pay Code *                                                                                           | 09/25                     | 09/26 09/27 09/ | 28 09/29 09/3                           | 0 10/01                                                                                  |
| I III BILLEXP-7166720-E                                                                                                    | expenses Regular Time                                                                                |                           |                 |                                         | 0                                                                                        |
|                                                                                                    |                                                                                                    |                           |                 |                                         |                                                                                          |
| +                                                                                                    |                                                                                                    |                           |                 |                                         |                                                                                          |
|                                                                                                    | valid Ma                                                                                             | rk Or                     | dore            |                                         |                                                                                          |
|                                                                                                    | valid Wo                                                                                             | rk Or                     | der             | S                                       |                                                                                          |
| +<br>Add new<br>80 - S:                                                                                                    | valid Wo                                                                                             | ork Or                    | ders            | 5                                       |                                                                                          |
| +<br>Add new All \<br>80 - S;                                                                                                    | valid Wo<br>for this \                                                                               | ork Or<br>Norke           | ders<br>er      | 5                                       |                                                                                          |
| +<br>had new A    \<br>10 - S:                                                                                                    | valid Wo<br>for this \<br>for this                                                                   | ork Or<br>Norke<br>Derio  | ders<br>er<br>d | 6                                       |                                                                                          |
| +<br>Ald new All \<br>30 - S:                                                                                                    | valid Wo<br>for this \<br>for this                                                                   | ork Or<br>Norke<br>perioe | ders<br>er<br>d | 5                                       |                                                                                          |
| Add new All 1                                                                                                    | valid Wo<br>for this \<br>for this                                                                   | ork Or<br>Norke<br>perioe | ders<br>er<br>d | * Holiday                               | Weekend                                                                                  |
| * Add new Add new Add | valid Wo<br>for this \<br>for this<br>for this                                                       | ork Or<br>Norke<br>perioe | ders<br>er<br>d | * Holiday<br>u Fri Sati                 | Weekend<br>t Sun TOTAL                                                                   |
| *<br>Add new AII 1<br>80 - S:<br>*roject * 32414717-Childre<br>Task *                                                                                                    | valid Wo<br>for this \<br>for this<br>for this<br>rs omeha-v10/y remove                              | ork Or<br>Norke<br>perioe | der<br>er<br>d  | * Holiday<br>u Fri Sat<br>28 09/29 09/3 | Weekend<br>t Sun<br>0 10/01                                                              |
| *<br>Add new AII 1<br>80 - S:<br>*roject* 32414717-Childre<br>Task*                                                                                                    | valid Wo<br>for this \<br>for this<br>for this<br>ns Omeha-v10Up remove<br>Pay Code*<br>Regular Time |                           | ders<br>er<br>d | * Holidey<br>u Fri Sat                  | Weekend<br>t Sun ToTAL<br>0 10/01<br>0                                                   |
| +<br>Add new AII \<br>30 - S:<br>,understanding<br>moject * 32414717-Childre<br>Task *<br>+                                                                                                    | valid Wo<br>for this \<br>for this<br>no mate v10U; renove<br>Pay Code*<br>Regular Time              | ork Or<br>Norke<br>perioe | ders<br>er<br>d | * Holiday<br>u Fri Sat                  | Weekend           t         Sun<br>0 10/01           0         001           0         0 |
| +<br>Add new All \<br>30 - S:<br>                                                                                                    | valid Wo<br>for this \<br>for this<br>rs Omahe +10U; remove<br>Pay Code*<br>Regular Time             | ork Or<br>Norke<br>perioe |                 | * Holiday<br>u Fri Sat<br>09/29 09/3    | Weekend           t         Sun           0 1001         TOTAL           0         0     |

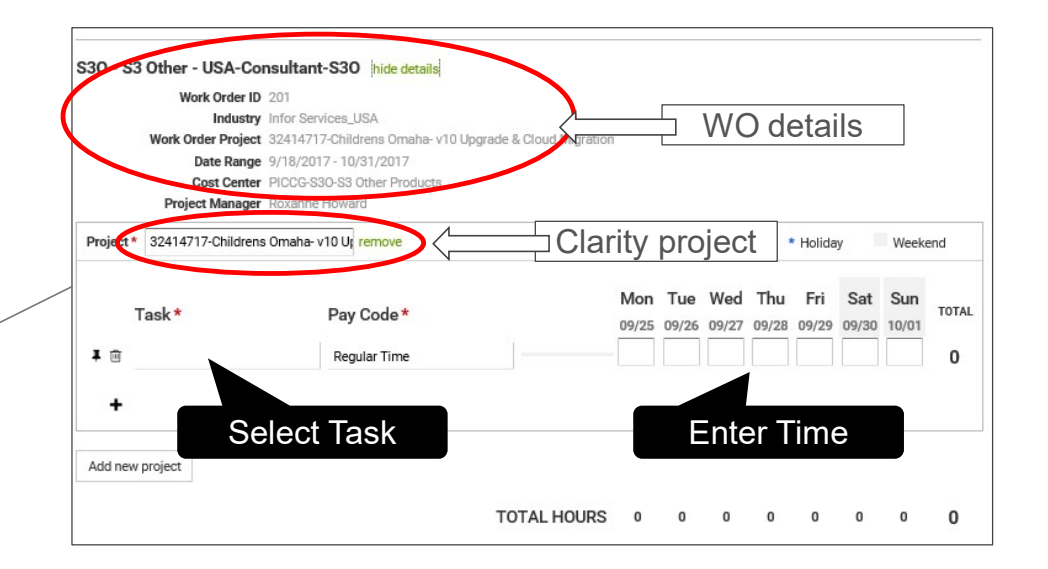

Copyright © 2020. Infor. All Rights Reserved. Infor.com

infor

## **Time and Expense – Time Entry**

| omments:                                    | <ul> <li>Save Changes Submit for Approve! More Actions →</li> <li>cancel</li> <li>Export to PDF</li> <li>View Details</li> </ul> |
|---------------------------------------------|----------------------------------------------------------------------------------------------------|
|                                             | copy previous week                                                                                                    |
| M - EPAK - USA-COE Consultant - Onshore-1DM | hide details                                                                                                    |
| Work Order ID 47                            |                                                                                                    |
| Industry Infor Services_USA                 |                                                                                                    |
| Date Range 7/3/2017 - 10/2/2017             |                                                                                                    |
| Hiring Manager Mighael Wood                 |                                                                                                    |
|                                             |                                                                                                    |
|                                             | * Holiday Weekend                                                                                                    |
| Project * Task * Cost Center                | r Pay Code * Mon Tue Wed Thu Fri Sat Sun TOTAL                                                                                   |
| I 1 20010460 Beeline Integration            | Regular Time 8 8 4 20                                                                                                    |
| +<br>Must pick a non<br>Exponse task II     | TOTAL HOURS 8 8 4 0 0 0 0 20                                                                                                    |

### **Time and Expense – Time Entry**

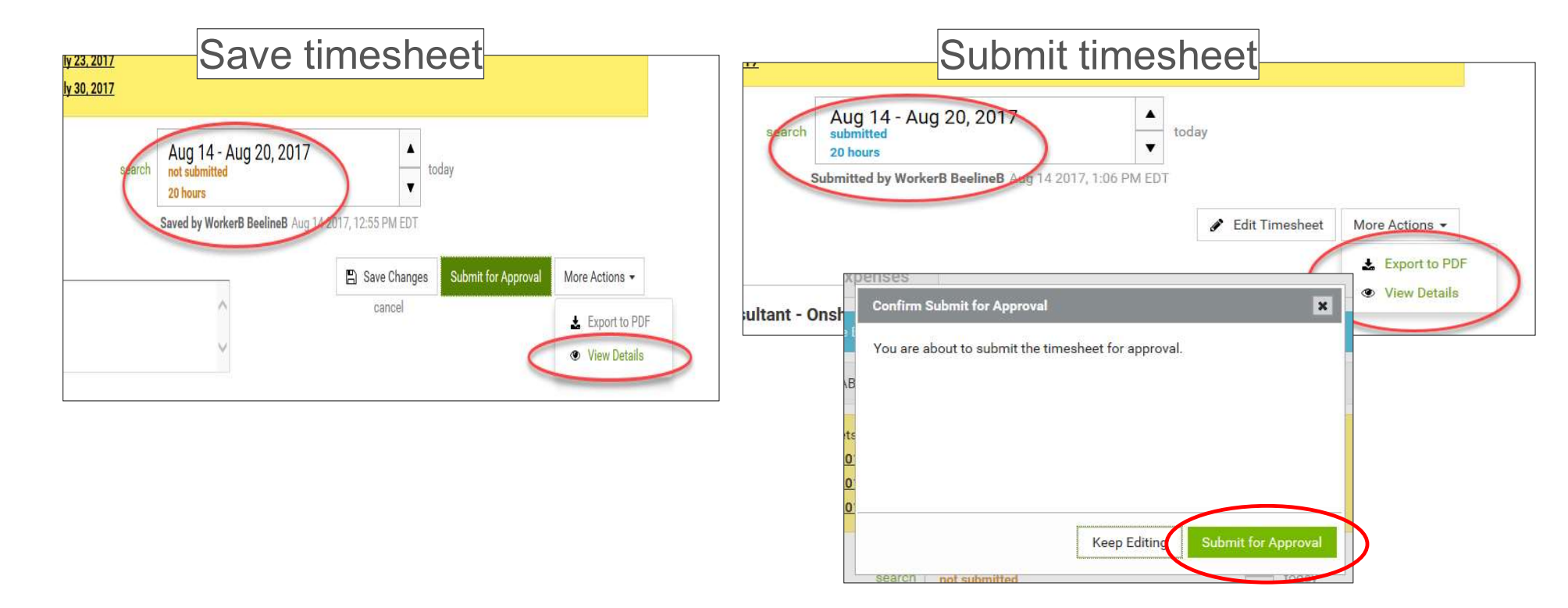

## **Time and Expense – Expense Entry**

When entering Expenses, the user must be careful when entering currency and VAT.

#### **Expenses**

- Enter expenses in the relevant billing currency as shown in VMS on top of the amount field
- · Convert foreign currency expenses by actual conversion rate from the link below
- Domestic costs with domestic VAT Enter net amount unless contractor is unable to reclaim VAT (e.g. entertaining expenditure)
- Foreign costs with foreign VAT Enter gross cost

https://www.reuters.com/markets/currencies

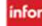

#### **Time and Expense – Expense Entry**

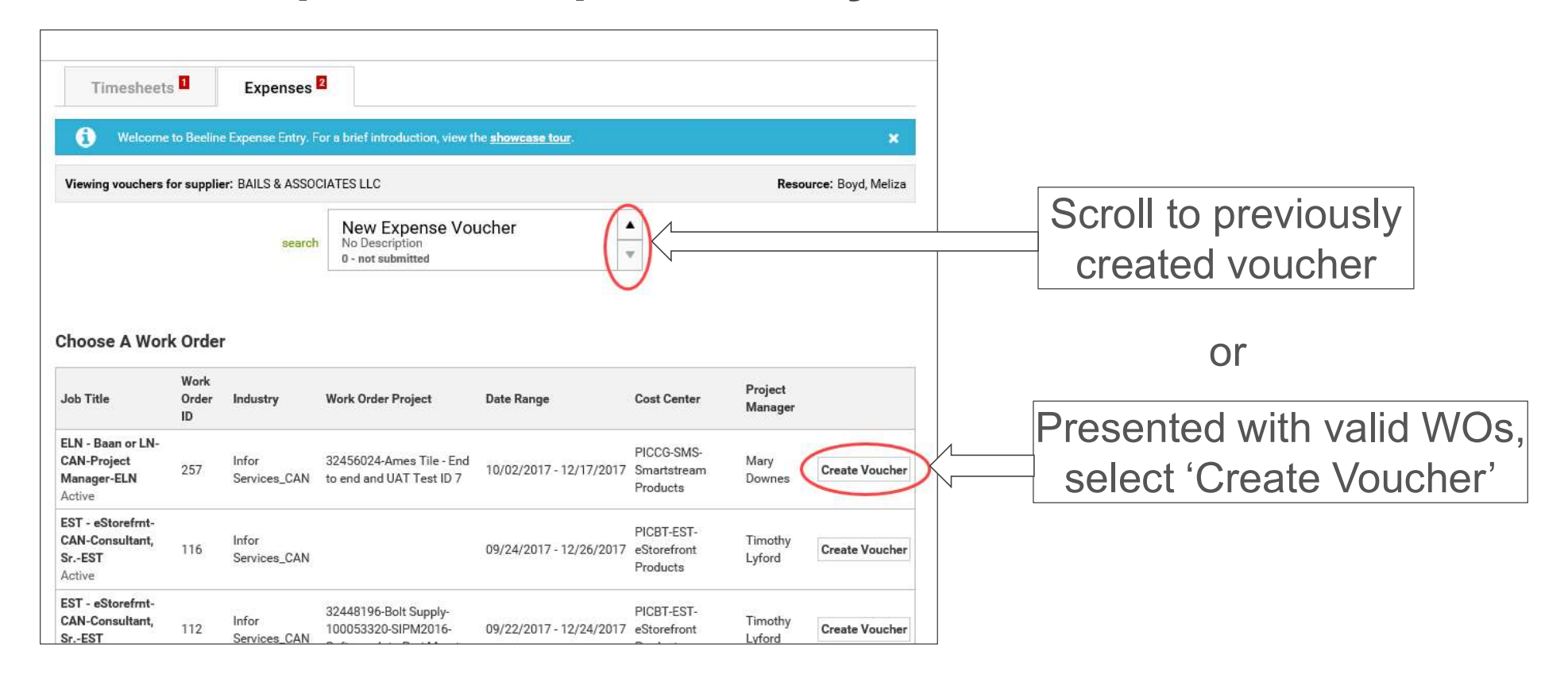

# **Time and Expense – Expense Entry – New**

| DM - EPAK-USA-COE Consultant - On                  | shore-1DM show details                                                                                       |                                 |      |
|----------------------------------------------------|----------------------------------------------------------------------------------------------------|---------------------------------|------|
| Project                                            | Purpose *                                                                                                    | Attachments                     |      |
| [OEM] Hobsons - Naviance Dashboards-Proj           | Consulting                                                                                                   | Arnie receipt                   |      |
| Task                                               |                                                                                                    |                                 |      |
| BILLEXP-7762042-Expenses                           |                                                                                                    | Vulload Attachment              |      |
|                                                    |                                                                                                    |                                 |      |
| Date Description (include loc                      | ation of expense) Expense Type                                                                               | Project Type Cost Center Amount |      |
| pense Entry Date* Description (include location of | expense) Expense Type Project Type                                                                           | Cost Center Amount (986)        |      |
| 6/23/2017 Arnie's Diner - Dallas TX                |                                                                                                    | PAMAX-1DM-EPAK USOS             | Add  |
|                                                    | Autom 715110                                                                                                 |                                 | cano |
|                                                    | A                                                                                                    |                                 |      |
| Vendor                                             | Receipt<br>Booking Agent Fee-715160<br>Breakfast-715120<br>Car Mileage-715130                                |                                 |      |
| Vendor                                             | Receip<br>Booking Agent Fee-715160<br>Breakfast-715120<br>Car Mileage-715130<br>Per Die<br>Car Rental-715125 |                                 |      |

## **Time and Expense – Expense Entry – New**

| Project                           |                                                               | Purpose *                        |                                    | Attachments                   |                      |                         |        |
|-----------------------------------|---------------------------------------------------------------|----------------------------------|------------------------------------|-------------------------------|----------------------|-------------------------|--------|
| [OEM] Hobso                       | ons - Naviance Dashboards-Proj                                | Consulting                       | ~                                  | X Amie receipt                |                      |                         |        |
| Task<br>BILLE                     | XP-7762042-Expenses                                           |                                  | ~                                  | Upload Attachmen              | t                    |                         |        |
|                                   | Date Description (include loc                                 | ation of expense)                | Expense Type                       | Project Type Co               | ost Center           | Amount                  |        |
|                                   |                                                               |                                  |                                    |                               |                      | 100000                  |        |
| Expense En                        | itry                                                          |                                  |                                    |                               | TOTAL                | JSD\$0.00               |        |
| Date *                            | Description (include location of<br>Amie's Diner – Dallas TX  | expense) *Expense Type<br>Dinner | Project Type                       | Cost Center<br>PAMAX-1DM-EPAK | Amour                | 15D\$0.00<br>nt (USD) * | Add Er |
| Expense En<br>Date *<br>6/23/2017 | Description (include location of<br>Arnie's Diner – Dallas TX | expense) *Expense Type<br>Dinner | Project Type<br>Time and Materials | Cost Center<br>PAMAX-1DM-EPAK | Amour<br>USD\$ 15,50 | JSD\$0.00<br>nt (USD) * | Add Er |

Depending on the Expense Type different detail fields will appear

- Always put provider name and location in 'Description'
- If "Car Mileage" type, you must include "Total Miles"
- If hotel, enter room rate and room tax <u>for one day</u>, enter '1' in 'Nights' field Each night is additional entry

infor

# **Time and Expense – Expense Entry – New**

| roject                                                            |                                                                                     | Purpose                                 | *                                                     |                                              | Attachments                  |                                |                                   |                     |
|-------------------------------------------------------------------|-------------------------------------------------------------------------------------|-----------------------------------------|-------------------------------------------------------|----------------------------------------------|------------------------------|--------------------------------|-----------------------------------|---------------------|
| [OEM] Hobsons - Na                                                | aviance Dashboards-Proj                                                             | Consult                                 | ting                                                  | ~                                            | X Arnie receipt              |                                |                                   |                     |
| ask                                                               |                                                                                     |                                         |                                                       |                                              |                              |                                |                                   |                     |
| BILLEXP-7762                                                      | 042-Expenses                                                                        |                                         |                                                       | ~                                            | Upload Attachn               | nent                           |                                   |                     |
|                                                                   |                                                                                     |                                         |                                                       |                                              |                              |                                |                                   |                     |
| Data                                                              |                                                                                     |                                         |                                                       |                                              |                              |                                |                                   |                     |
| bense Entry                                                       | Description (include loc                                                            | ation of exp                            | pense)                                                | Expense Type                                 | Project Type                 | Cost Center                    | Amount                            |                     |
| pense Entry<br>ate* Desc                                          | Description (include loc<br>cription (include location of                           | ation of exp<br>expense) *1             | pense)<br>Expense Type                                | Expense Type Project Type                    | Cost Center                  | TOTAL Amou                     | Amount<br>JSD\$0.00<br>nt (USD) * |                     |
| Dense Entry<br>ate * Desc<br>/23/2017 Amic                        | Description (include loc<br>cription (include location of<br>le's Diner – Dallas TX | ation of exp<br>expense) *1             | pense)<br>Expense Type<br>Dinner                      | Project Type Time and Materials              | Cost Center<br>PAMAX-1DM-EPA | Cost Center<br>TOTAL U<br>AMOU | Amount<br>JSD\$0.00<br>nt (USD) * | Add Entry<br>cancel |
| Dense Entry<br>ate * Desc<br>V23/2017 Arnic                       | Description (include loc<br>cription (include location of<br>ie's Diner – Dallas TX | expense) *I                             | pense)<br>Expense Type<br>Dinner                      | Expense Type Project Type Time and Materials | Cost Center<br>PAMAX-1DM-EPA | Cost Center<br>TOTAL U<br>Amou | Amount<br>JSD\$0.00<br>nt (USD) * | Add Entry<br>cancel |
| Dense Entry<br>ate * Desc<br>1/23/2017 Amic<br>Vendor<br>Amic's   | Description (include loc<br>cription (include location of<br>le's Diner – Dallas TX | expense) *1                             | pense)<br>Expense Type<br>Dinner                      | Project Type<br>Time and Materials           | Cost Center<br>PAMAX-1DM-EPA | Cost Center<br>TOTAL U<br>AMOU | Amount<br>JSD\$0.00<br>nt (USD) * | Add Entry<br>cancel |
| Dense Entry<br>ate * Desc<br>5/23/2017 Arnie<br>Vendor<br>Arnie's | Description (include location of<br>re's Diner – Dallas TX                          | expense) *<br>Receipt<br>Yes<br>Per Die | pense)<br>Expense Type<br>Dinner<br>t<br>m Rate (USD) | Expense Type Project Type Time and Materials | Cost Center<br>PAMAX-1DM-EPA | Cost Center<br>TOTAL 4<br>Amou | Amount<br>JSD\$0.00<br>nt (USD) * | Add Entry<br>cancel |

### **Time and Expense – Expense Entry – New**

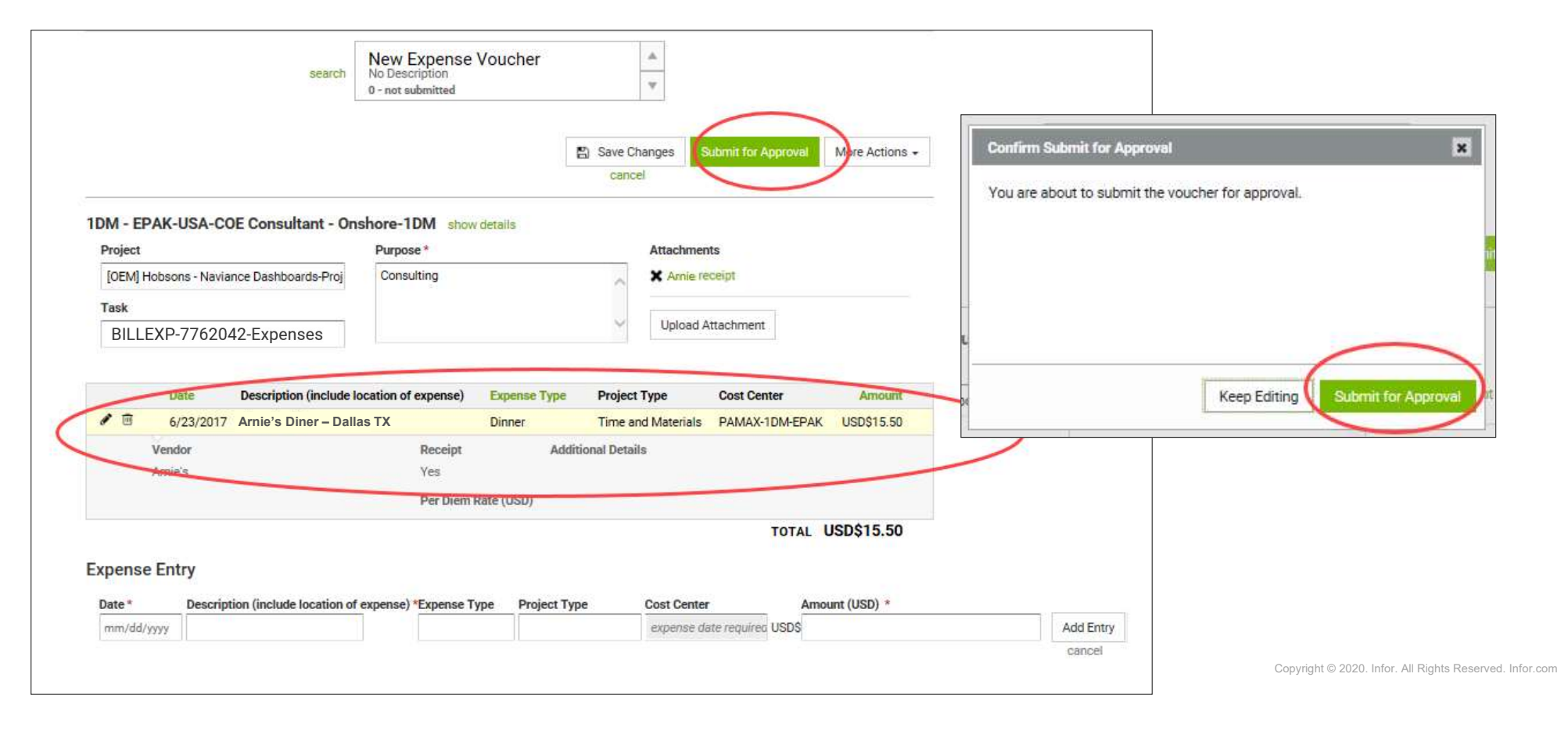

### **Time and Expense – Expense Entry – From Previous**

| Timesheets Expenses                                                                                                    |                                                            |                                |                         |       |                                        |                    |                         |
|----------------------------------------------------------------------------------------------------|------------------------------------------------------------|--------------------------------|-------------------------|-------|----------------------------------------|--------------------|-------------------------|
| Welcome to Beeline Expense Entry, For                                                                                            | a brief introduction, view the showe                       | ase tour.                      | ×                       |       |                                        |                    |                         |
| ewing vouchers for supplier: BAILS & ASSOCI                                                                                      | ATES LLC                                                   |                                | Resource: Boyd, Meliza  |       |                                        |                    |                         |
| search                                                                                                    | New Expense Voucher<br>No Description<br>0 - not submitted | *                              |                         |       |                                        |                    |                         |
|                                                                                                    |                                                            | Save Changes Submit for cancel | Approval More Actions + |       |                                        |                    |                         |
| - Baan or LN-CAN-Project Manage                                                                                                  | er-ELN show details                                        | Att - 1                        |                         |       |                                        |                    |                         |
| ect 28748-University of Iowa Health System-Cloud-3242874                                                                         | 18-32428748                                                | Upload Attachmen               | nt                      |       |                                        |                    | cancer                  |
| 1969-Seminole Test Project Update-32431969-324319                                                                                | 269-32431969-Seminole                                      | ~                              |                         | ELN - | Baan or LN-CAN-Project Manage          | r-ELN show details |                         |
| Project update<br>18631-The Kansas City Southern Railway - Interface Suj                                                         | oport Services-32438631-                                   |                                |                         | Proje | ect                                    | Purpose *          | Attachments             |
| 38631<br>38658-Sonepar Canada ??? CS20160419MB-03 ??? Ma<br>38658-32438658<br>48166 Park Supple 100052220 SIRM2016 Software Inte |                                                            | t re-seled                     | ct correct F            |       | 56024-Ames Tile - End to end and UAT T |                    | Vpload Attachment       |
| 48196                                                                                                    | Proj Mgmt-32448 I                                          |                                |                         |       |                                        |                    | ~                       |
| 54964 with month P2P - 425130317-32454966-324549                                                                                 | 024.32456024                                               |                                |                         | SILL  | CS-7762040-Consumation                 |                    |                         |
| SEAD4.##TAX check project Quebec-32456104-324561                                                                                 | 04                                                         |                                |                         |       | EXP-7762042-Expenses                   |                    | xpense Type Cost Center |
|                                                                                                    | Turne Coat (                                               | Center Amount (USD)            | •                       |       | TWO// VOOD THE SHOP                    |                    |                         |
| 156105-##TAX check project Alberta-32456105-3245611                                                                              | Type Cost C                                                |                                |                         |       |                                        |                    | 1                       |
| 456105-##TAX check project Alberte-32456105-3245611<br>n/dd/yyyy                                                                 | experience                                                 | nse date requirec USD\$        | Add Entry               |       |                                        |                    |                         |

infor

# **Time and Expense – Expense Entry – From Previous**

| Timesheets  Expenses                                                                                                    |                                                                                                    |                                                                                                |                          |                                    |           |  |
|----------------------------------------------------------------------------------------------------|----------------------------------------------------------------------------------------------------|------------------------------------------------------------------------------------------------|--------------------------|------------------------------------|-----------|--|
| Welcome to Beeline Expense Entry, F                                                                                                    | or a brief introduction, view the showe                                                                                                    | ase tour.                                                                                      |                          | ×                                  |           |  |
| Viewing vouchers for supplier: CLINTON RUB                                                                                                    | NLLC                                                                                                    |                                                                                                |                          |                                    |           |  |
| search                                                                                                    | New Expense Voucher<br>No Description<br>0 - not submitted                                                                                                    | *                                                                                              |                          |                                    |           |  |
|                                                                                                    |                                                                                                    | Save Changes     Sub     Cancel                                                                | omit for Approval        | More Actions +                     |           |  |
|                                                                                                    |                                                                                                    |                                                                                                |                          |                                    |           |  |
| DM - EPAK-USA-COE Consultant - C<br>Project                                                                                                    | Dinshore-1DM show details<br>Purpose *                                                                                                    | Attachments                                                                                    |                          |                                    |           |  |
| DM - EPAK-USA-COE Consultant - O<br>Project<br>[OEM] Hobsons - Naviance Dashboards-Proj                                                                                          | Onshore-1DM show details<br>Purpose *<br>Consulting                                                                                                    | Attachments<br>Upload Atta                                                                     | achment                  |                                    |           |  |
| DM - EPAK-USA-COE Consultant - C<br>Project<br>[OEM] Hobsons - Naviance Dashboards-Proj<br>Task                                                                                  | Onshore-1DM show details                                                                                                    | Attachments<br>Upload Atta                                                                     | echment                  |                                    |           |  |
| DM - EPAK-USA-COE Consultant - C<br>Project<br>[OEM] Hobsons - Naviance Dashboards-Proj<br>Task<br>BILLEXP-7762042-Expenses                                                      | Onshore-1DM show details                                                                                                    | Attachments<br>Upload Atta                                                                     | achment                  |                                    |           |  |
| DM - EPAK-USA-COE Consultant - C<br>Project<br>[OEM] Hobsons - Naviance Dashboards-Proj<br>Task<br>BILLEXP-7762042-Expenses<br>Date Description (include                         | Onshore-1DM show details                                                                                                    | Attachments<br>Upload Atta<br>ense Type Project Type                                           | achment                  | Amount                             |           |  |
| DM - EPAK-USA-COE Consultant - C<br>Project<br>[OEM] Hobsons - Naviance Dashboards-Proj<br>Task<br>BILLEXP-7762042-Expenses<br>Date Description (include                         | Purpose *<br>Consulting                                                                                                    | ense Type Project Type                                                                         | e Cost Center            | Amount                             |           |  |
| DM - EPAK-USA-COE Consultant - C<br>Project<br>[OEM] Hobsons - Naviance Dashboards-Proj<br>Task<br>BILLEXP-7762042-Expenses<br>Date Description (include<br>"Am                  | Onshore-1DM show details                                                                                                    | ense Type Project Type<br>rency of WC                                                          | echment Cost Center OTAL | Amount<br>USD\$0.00                |           |  |
| DM - EPAK-USA-COE Consultant - C<br>Project<br>[OEM] Hobsons - Naviance Dashboards-Proj<br>Task<br>BILLEXP-7762042-Expenses<br>Date Description (include<br>"Am<br>EXPENSE Entry | Dishore-1DM show details<br>Purpose *<br>Consulting<br>Nocation of expense) Expense<br>Count" is in curr<br>Do any conversions                                      | ense Type Project Type<br>Project Type<br>Project Type<br>Project Type                         | e Cost Center            | Amount<br>USD\$0.00                |           |  |
| DM - EPAK-USA-COE Consultant - C<br>Project<br>[OEM] Hobsons - Naviance Dashboards-Proj<br>Task<br>BILLEXP-7762042-Expenses<br>Date Description (include<br>xpense Entry         | Dishore-1DM show details<br>Purpose *<br>Consulting<br>Nocation of expense) Expense<br>Count" is in curr<br>Do any conversions<br>of expense) *Expense Type Project | ense Type Project Type<br>rency of WC<br>prior to entry<br>ct Type Cost Center<br>expense date | echment<br>e Cost Center | Amount<br>USD\$0.00<br>Int (USD) * | Add Entry |  |

# **Time and Expense – Expense Entry – From Previous**

|                                                                                                    |                                                                                   | cancel                                                                                                    |                                                   |
|----------------------------------------------------------------------------------------------------|-----------------------------------------------------------------------------------|----------------------------------------------------------------------------------------------------|---------------------------------------------------|
| 1DM - EPAK-USA-COE Consultant - On<br>Project                                                                                    | Ishore-1DM show details<br>Purpose *                                              | Attachments                                                                                                | Confirm Submit for Approval                       |
| [OEM] Hobsons - Naviance Dashboards-Proj<br>Task                                                                                 | Consulting                                                                        | Amie receipt                                                                                               | You are about to submit the voucher for approval. |
| 762042-Expenses                                                                                                    | ocation of expense) Expense 1                                                     | pload Attachment                                                                                           |                                                   |
| 762042-Expenses<br>Date Description (include l<br>6/23/2017 dinner in DC<br>Vendor<br>Arnie's Diner – Dallas TX                  | location of expense) Expense T<br>Dinner<br>Receipt<br>Yes                        | Type Project Type Cost Center Amount<br>Time and Materials PAMAX-1DM-EPAK USD\$15.50<br>Additional Details |                                                   |
| 762042-Expenses<br>Date Description (include l<br>6/23/2017 dinner in DC<br>Vendor<br>Arnie's Diner – Dallas TX                  | location of expense) Expense 1<br>Dinner<br>Receipt<br>Yes<br>Per Diem Rate (USD) | Type Project Type Cost Center Amount<br>Time and Materials PAMAX-1DM-EPAK USD\$15.50<br>Additional Details | Keep Editing                                      |
| 762042-Expenses<br>Date Description (include I<br>6/23/2017 dinner in DC<br>Vendor<br>Arnie's Diner – Dallas TX<br>Expense Entry | location of expense) Expense 1<br>Dinner<br>Receipt<br>Yes<br>Per Diem Rate (USD) | Type Project Type Cost Center Amount<br>Time and Materials PAMAX-1DM-EPAK USD\$15.50<br>Additional Details | Keep Editing Submit                               |

# **Time and Expense – Expense Entry – Attachment**

| Timesheets         Expenses                Welcome to Beeline Expense Entry. For a brief introduction, view the <u>showcase tour</u> .                                                                                                    | Select BTE Expense Attachment                                                                                                    |
|----------------------------------------------------------------------------------------------------|----------------------------------------------------------------------------------------------------|
| Viewing vouchers for supplier: CLINTON RUBIN LLC  Search No Description 0 - not submitted  Save Changes Submit for Approv                                                                                                    | E C Upload<br>Ce I Select a file to upload. Attachments can be up to 10 MB in size<br>File Name: Browse                                                                                                    |
| 1DM - EPAK-USA-COE Consultant - Onshore-1DM show details         Project         [0EM] Hobsons - Naviance Dashboards-Proj         Task         BILLEXP-7762042-Expenses         Date       Description (include location of expense)         Expense Type       Project Type         Consulting         Consulting | esk  Select BTE Expense Attachment  Upload  Upload Section  *  Select a file to upload. Attachments can be up to 10 MB in size.  File Name: C:\Users\dmenefee\Pictures\boating\83 Cat 30 - Ca Browse  Inter Amount |
| Expense Entry<br>Date * Description (include location of expense) *Expense Type Project Type Cost Center<br>mm/dd/yyyy                                                                                                    | Select BTE Expense Attachment                                                                                                    |

# **Time and Expense – Expense Entry – Edit**

| Timachaete                                                            | Expanses B                                                     | 1                                                                                                    |                                                                |                                     |                        |              |     |
|-----------------------------------------------------------------------|----------------------------------------------------------------|----------------------------------------------------------------------------------------------------|----------------------------------------------------------------|-------------------------------------|------------------------|--------------|-----|
| Welcome to Beeling                                                    | ne Expense Entry. For                                          | a brief introduction, view the <u>showe</u>                                                          | ase tour.                                                      | ×                                   |                        |              |     |
|                                                                       | search -                                                       | Sep 22 - Sep 22, 2017<br>Test only<br>CAD\$140.50 - not submitted<br>Saved by Meliza Boyd Sep 25 20  | #182 V<br>117, 4:44 PM EDT<br>Save Changes Su<br>cancel        | amit for Approval More Actions +    | ]                      |              |     |
| EST - eStorefrnt-CAN-<br>Project<br>32448196-Bolt Supply-100          | Consultant, SrE                                                | ST show details<br>Purpose *<br>Test colv                                                            | Attachments<br>Liekowi Att                                     | actionset                           |                        |              |     |
| Task                                                                  |                                                                |                                                                                                    | on pe                                                          | encil icc                           | on to                  | edit         |     |
| 97 1017<br>Vendor                                                     | Car Mileage to Custor                                          | ccation of expense) Expense<br>ner site Car Miles<br>Receipt                                         | Type Cost Center<br>age PICBT-EST-eStore<br>Additional Details | Amount<br>Iront Products CAD\$25.00 |                        |              |     |
| ● 9/22/2017 Vendor                                                    | Hilton Garden, Toront                                          | 50<br>Receipt                                                                                        | urrent                                                         | details                             | app                    | ear for edit | ing |
| Check-in Date Expense Entry Date Description Description Perform From | Room Rate (C<br>on (include location o<br>rge to Customer site | AD) Nights 1 expense) *Expense Type Cost Car Mileage PiCl Receipt Additional Detai Total Miles 50.00 | Center Anou<br>BT-EST-eStorefroi CADS 25.00                    | a (CAD) *                           | Update Entry<br>cancel |              |     |

infor